## Информация для кафедр, приступающих к работе в балльно-рейтинговой системе.

Документы, регламентирующие использование балльно-рейтинговой системы в учебном процессе:

- 1. «Положение о текущем контроле успеваемости и промежуточной аттестации обучающихся ...» от 29.12.2018 г.
- «Положение о балльно-рейтинговой системе текущего контроля успеваемости и промежуточной аттестации обучающихся....» от 30.08.2019 (+ ред. от 04.12.2019 и 28.04.2020).

## Перед началом работы в системе необходимо:

- 1. **Ознакомиться** с документами автоматизированной образовательной системы (AOC): <u>http://rsmu.ru/18698.html</u>
- 2. Назначить методиста («электронного завуча), **отправить контакты** кафедры в отдел ЭОР (актуальный *телефон и электронную почту*).
- 3. Составить список сотрудников подразделения, которым необходим доступ в АОС, с указанием ролей и передать его в отдел ЭОР для формирования логинов и паролей. Форма для заполнения — "Распределение ролей на кафедрах" (см. ссылку). В настоящий момент кафедрам доступны 2 роли: "методист кафедры" и "преподаватель".
- 4. **Получить логины и пароли** для входа в АОС в отделе ЭОР, выдать их сотрудникам кафедры под роспись и вернуть в отдел ЭОР список с подписями (или прислать скан документа на почту отдела ЭОР).
- 5. Пройти очное обучение (только методист кафедры!) у куратора кафедры из числа сотрудников отдела ЭОР.
- 6. Составить рабочий учебный план кафедры (РУПК) выписку из рабочей программы дисциплины кафедры на предстоящий семестр или полный учебный год шаблон и описание по ссылке (см. выше).
- 7. Заполнить разделы «наполняемость занятий», «тематический план», «весовые коэффициенты», «назначение преподавателей» в АОС для каждой дисциплины, где будет использоваться БРС в учебном процессе.

## Инструкции пользователя системы АОС (aos.rsmu.ru):

1. Инструкция методиста кафедры («электронного завуча») – «Кафедры» → «Полугодие» → «Дисциплины» → кнопка «Инструкции для методистов» → «Настройка БРС, журналы занятий» (для настройки дисциплины)

При работе с экзаменационным журналом инструкция находится: кнопка «Инструкции для методистов» → «Работа с журналом экзамена»

2. Инструкция преподавателя кафедры – «ЛК преподавателя» → «Календарь занятий» → «Инструкция/Положение о БРС» → «Инструкция от 18.02.2020»

В этом же разделе находится Положение о БРС и внесенные изменения.

Отдел электронных образовательных ресурсов (ЭОР), каб. 230. E-mail: <u>eor.rnimu@qmail.com</u> (495) 434-63-67, вн. 01-91

- 3. Инструкция по созданию отработок «ЛК преподавателя» → «Создать отработку» → «Инструкция»
- 4. Инструкция по работе с экзаменационным рейтингом → из окна со списком всех дисциплин выбираем ту, где есть экзамен → кнопка «Экзаменационный рейтинг» → кнопка «Инструкция»